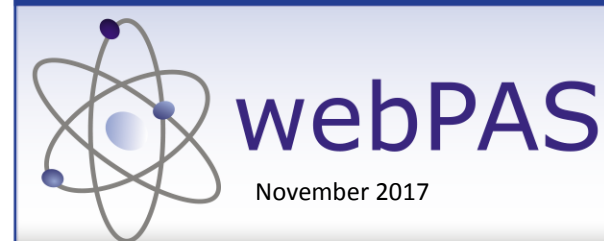

Maternity Booking to Admit Newborn Process Help

# **Excluding PreAllocated NHI**

# **Maternity Booking**

#### 1 NHI Search by Mothers Name

| Surname Given Name All NHI Search   MIDDLETON KATE Male Search   Age Range Search Type Admission Number Male Search   35 6 years Sound-Ex Sound-Ex Female Reset |     |           |             |                  | Patient Search |        |                |
|----------------------------------------------------------------------------------------------------|-----|-----------|-------------|------------------|----------------|--------|----------------|
| Age Range Search Type Admission Number Male Search   35 6 years Sound-Ex Image Female Reset                                                                     |     |           | Given Name  |                  |                |        | <br>NHI Search |
| 35 6 years ✔ Sound-Ex ✔ ● Female Reset                                                                                                    | Age | Range     | Search Type | Admission Number |                | 🔘 Male | Search         |
|                                                                                                    | 35  | 6 years 🗸 | Sound-Ex 🗸  |                  |                | Female | Reset          |

### **2** Create Preadmission.

Admission date: first of the month mother is due at 0800 Patient Type: Maternity Inpatient Admission Type: Arranged Adm AA Reason for Admission: Enter EDD + Date Due Health Purchaser: 35 Base DHB Funded

| 🚰 🕄 🖳 😑 Informati      | on VActions VEmergency              | Mental Health V Supervisor Functions | 🖌 Printing 🗸 📇       |
|------------------------|-------------------------------------|--------------------------------------|----------------------|
|                        |                                     | Patient Pre-Admission Details (New)  |                      |
| Admission Date         | 01 Oct 2017 II2 Time 08:00:00 👸 🕞   | Reason For Admission                 | EDD 15/10/2017       |
| Patient Type           | Maternity Inpatient                 |                                      |                      |
| Referral Source        | Midwife 🗸                           |                                      |                      |
| Referring HCP          | Q Ø                                 |                                      |                      |
| Practice               |                                     | Health Purchaser                     | 35 Base DHB-funded 💙 |
| Inform GP              | Yes V                               |                                      |                      |
| Readmission Indicator  | ×                                   | Health Agency                        | 35 HealthPurchaser 🔽 |
| Admission Type         | Arranged Adm AA                     |                                      |                      |
| Admitting Doctor       | 129KH HARRIS (Independent), Karen ( | Admitting Point                      | <b>~</b>             |
| Case Team              |                                     | 🔍 🛷                                  |                      |
| Health Speciality      | P70 Mother Cmty L                   | Ward / Bed                           | Birthing Suite       |
| Claim Type             | Non Accident                        |                                      |                      |
| Planned Length of Stay | 1                                   | Diet                                 | ~                    |
|                        |                                     | Ok                                   |                      |

## **Mother Arrives to Delivery Suite**

#### **3** NHI Search by Mothers Name

4 Admit Mother: Select Preadmission and click the Admit icon

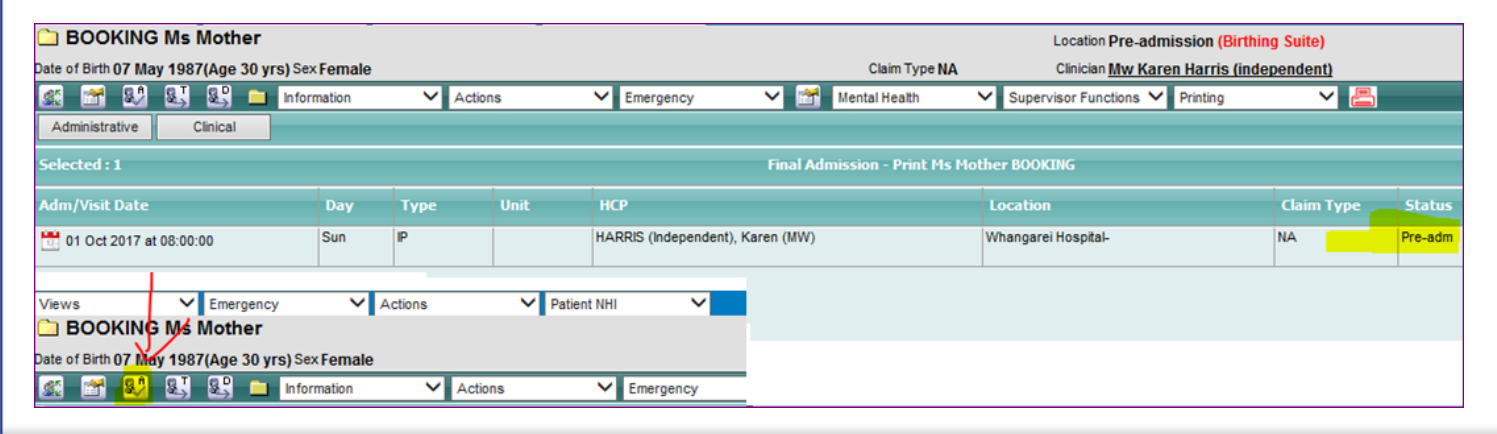

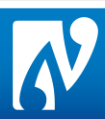

Admit Mother continued

Admission Screen: Update details and click Admit.

Page 2

Update Demographics

P

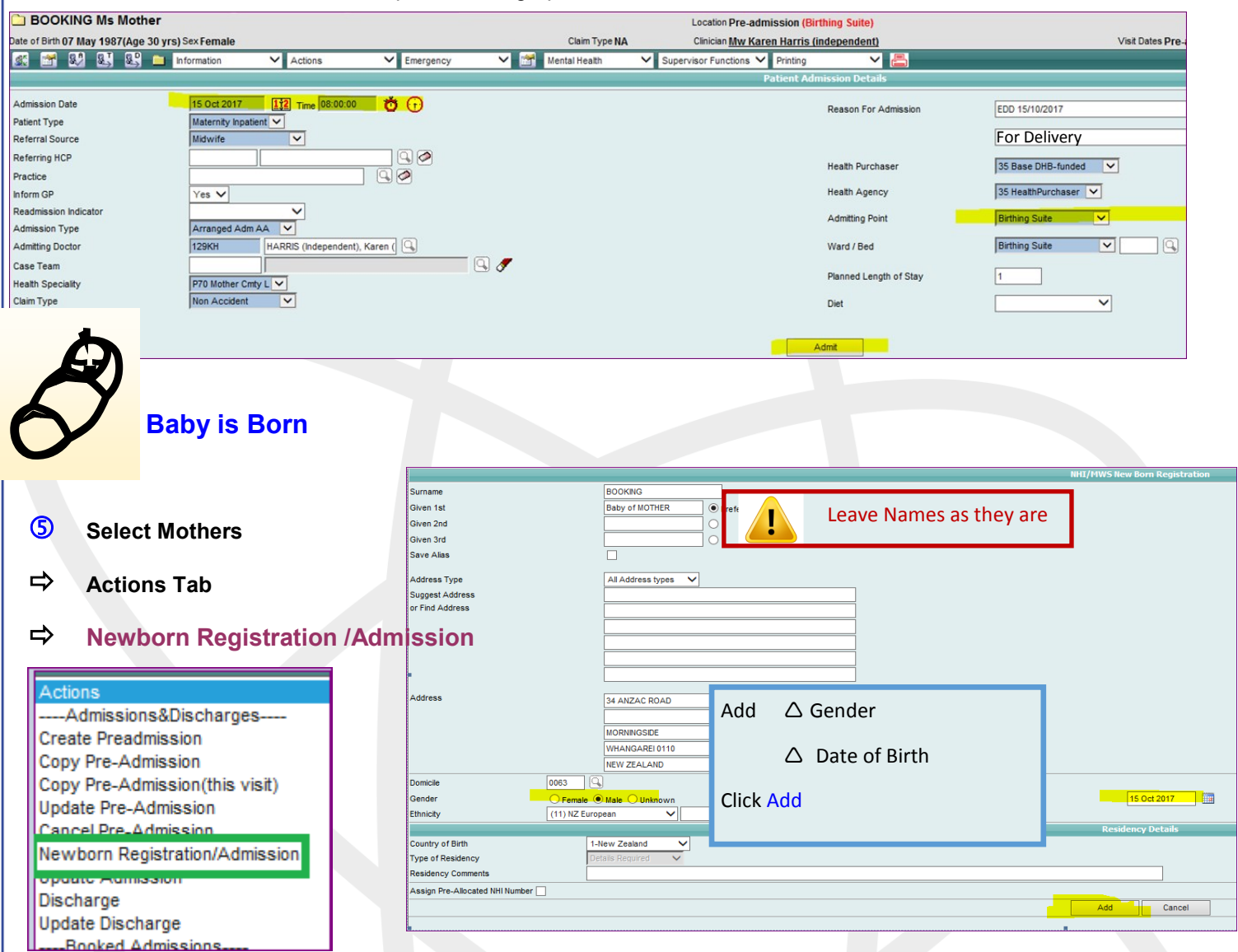

# 6 This takes you to the Input New Born Details Screen—Enter Title and check data populated from mother's demographics

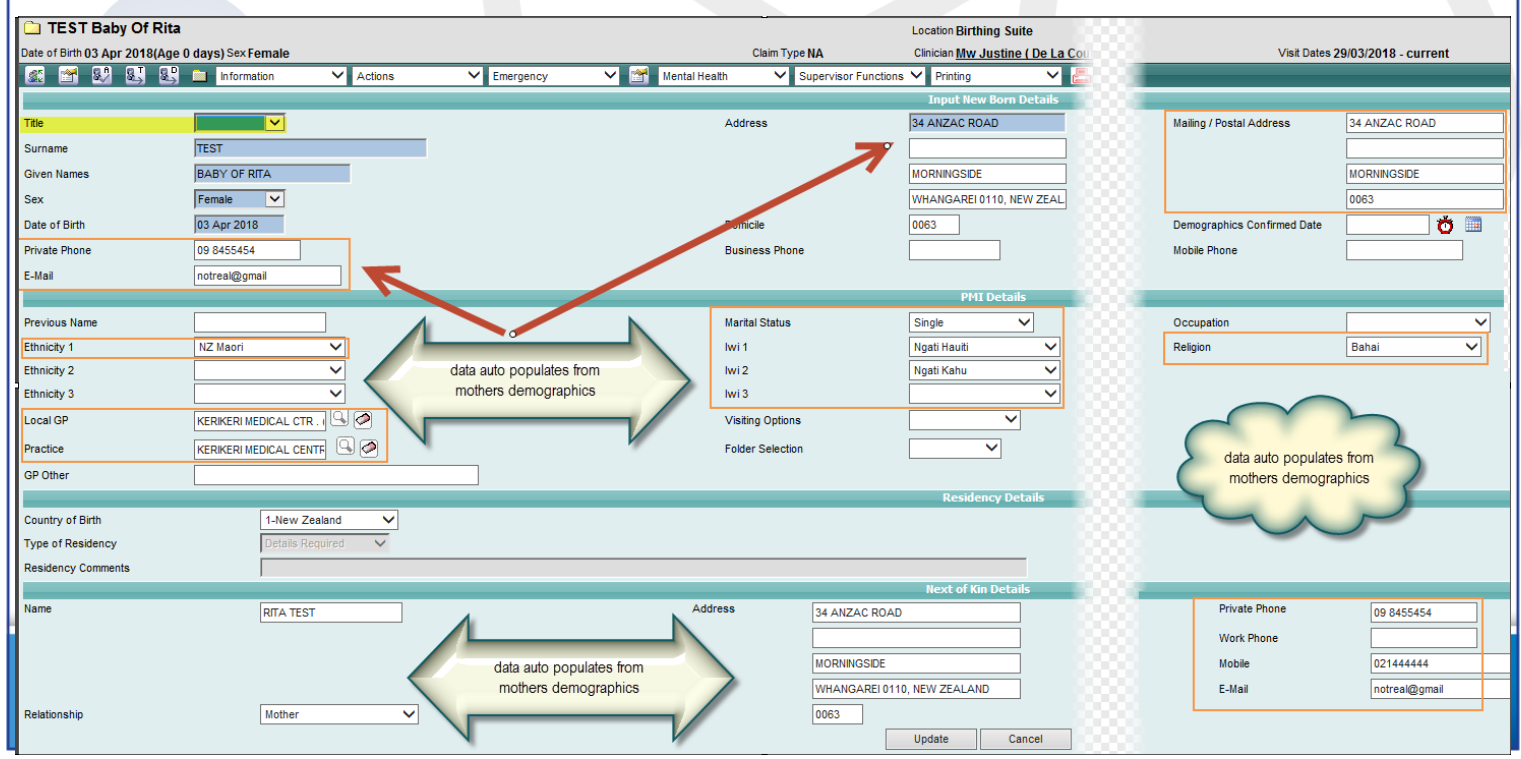

Page 2

A pop up appears—click Yes

| Attention |               |                 |  |  |
|-----------|---------------|-----------------|--|--|
| [         | o you want to | admit new born? |  |  |
|           | Yes           | No              |  |  |
|           |               |                 |  |  |
|           |               |                 |  |  |

#### This opens the Admission Screen

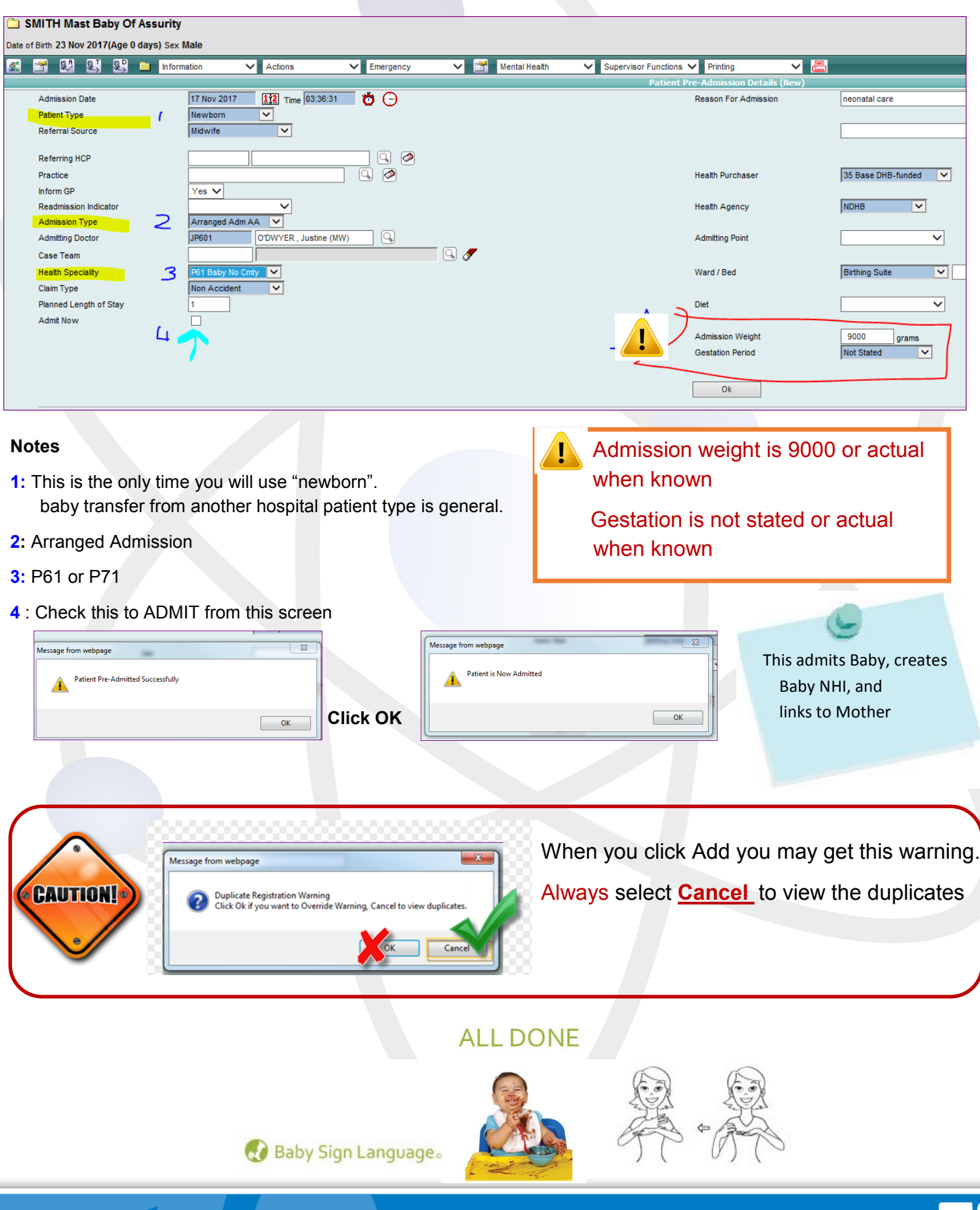